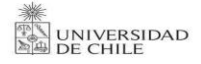

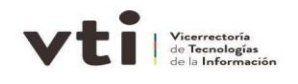

## **Renovación Certificado SEGPRES**

1. Debe ingresar al portal <u>https://firma.digital.gob.cl/</u> y hacer clic en acceso a FirmaGob.

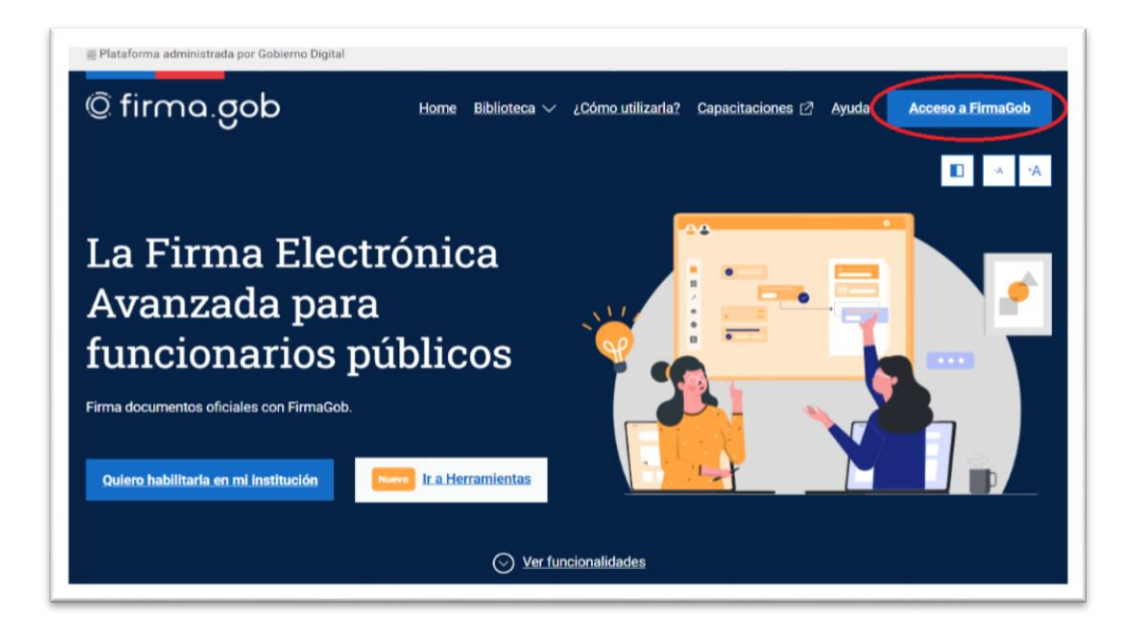

2. Una vez accediendo a FirmaGob debe ingresar con su Rut y clave única.

| <b>စ် Clave</b> Única                                          | A- A+          |
|----------------------------------------------------------------|----------------|
| Firma Elec                                                     | tronica        |
| Ingresa tu RUN                                                 |                |
| Ingresa tu ClaveÚnica                                          |                |
| <u>Recupera tu ClaveÚnica</u><br><u>Solicita tu ClaveÚnica</u> |                |
| INGRES                                                         | ۵              |
| <u>Ayuda al 600 36</u>                                         | <u>0 33 03</u> |

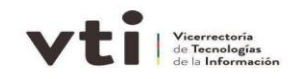

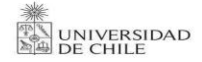

## 3. Hacer clic en Nueva Solicitud.

| Nueva solicitud +<br>Correo electrónico Propósito |                 |                     |                   | 1-1de1 •            | < > <sup>1</sup> |
|---------------------------------------------------|-----------------|---------------------|-------------------|---------------------|------------------|
|                                                   | ropósito Tipo d | Tipo de certificado | Fecha de creación | Fecha de expiración | Ver              |

4. Luego se mostrarán sus datos personales, en este apartado debe revisar que al final no siempre aparecerán los campos completados por lo cual debe completarlos, como propósito general y número de teléfono.

Una vez seleccionado el propósito y el teléfono debe hacer clic en solicitar certificado digital.

| Nueva Solicitud de Cert             | ificado                                                            |   |
|-------------------------------------|--------------------------------------------------------------------|---|
| Nombre                              | Cristopher Franco Zenteno Retamal                                  |   |
| RUT                                 | 19.346.362-2                                                       |   |
| Correo electrónico<br>institucional | cristopher.zenteno@uchile.cl                                       |   |
| Organismo                           | Universidad de Chile                                               |   |
| Entidad                             | Universidad de Chile                                               |   |
| Cargo                               | Gestor de Operaciones - VTI                                        |   |
| Propósito del certificado           | Propósito General                                                  | Î |
| Teléfonos                           |                                                                    | Û |
|                                     | ← Volver Solicitar certificado digital  Notificar errores de datos |   |

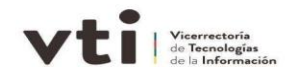

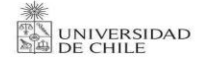

5. Se aceptan los Términos y condiciones de uso de Firma Electrónica Avanzada.

Una vez aceptados los términos y condiciones para el uso de la Firma Electrónica Avanzada, hacer clic en Solicitar certificado.

| Usted<br>Autori<br>Certifi             | esta solicitando un Certificado de Firma Electronica Avanzada a traves de la<br>dad Certificadora la cual cuenta con Políticas de Certificados y Prácticas de<br>cación de Firma Electrónica Avanzada que son públicas.                                |   |
|----------------------------------------|----------------------------------------------------------------------------------------------------|---|
| Al real<br>catego<br>catego            | izar una solicitud de certificado de firma electrónica avanzada, usted tiene la<br>oría de solicitante y una vez que el certificado es emitido usted tiene la<br>oría de titular. Las obligaciones de ambas categorías son las siguientes:             |   |
| Obliga                                 | ciones del solicitante:                                                                                                    |   |
| Debera<br>otra in<br>registr<br>inexac | à proveer información exacta y completa de su identidad, cargo que ejerce u<br>formación que sea objeto de certificación. En el caso de información pre-<br>ada, el solicitante debe verificar su exactitud y notificar de cualquier<br>titud de ella. |   |
| Conoc                                  | er y aceptar las condiciones, entre ellas de vigencia y propósito, del                                                                                                    |   |
| He le                                  | ido y estoy de acuerdo con los términos y condiciones para el uso de la firma<br>rónica avanzada.                                                                                                    | i |

6. Finalizado este paso debe indicar que fue solicitado el certificado de Firma para dar aviso a nuestro ministro de Fe para que apruebe su solicitud.